## Requisição de matrícula

Os estudantes poderão solicitar matrícula em turmas vinculadas ao seu programa de pós-graduação.

## ATENÇÃO:

- A solicitação de matrícula não garante vaga! É necessário que o coordenador, orientador ou orientador acadêmico aceite a solicitação através da <u>anuência de matrícula</u> (<u>https://www2.ufjf.br/treinamentoscgco/docs/pos-graduacao/orientador/anuencia-de-matricula/</u>).
- A solicitação deve ser realizada no prazo estipulado pela secretaria/coordenação do PPG. O sistema não permite requisições fora deste prazo.
- A solicitação deve ser realizada no período letivo (ano e semestre) em que o plano departamental foi criado. Procure por esta informação na secretaria/coordenação do seu programa.

## Passo a passo:

Acessar o SIGAX (https://sigax.ufjf.br/ (https://sigax.ufjf.br/)), e então:

- 1. Clicar em Pós-Graduação Requisição de matrícula, vide Figura 1;
- 2. Selecione o período letivo desejado (ano e semestre);

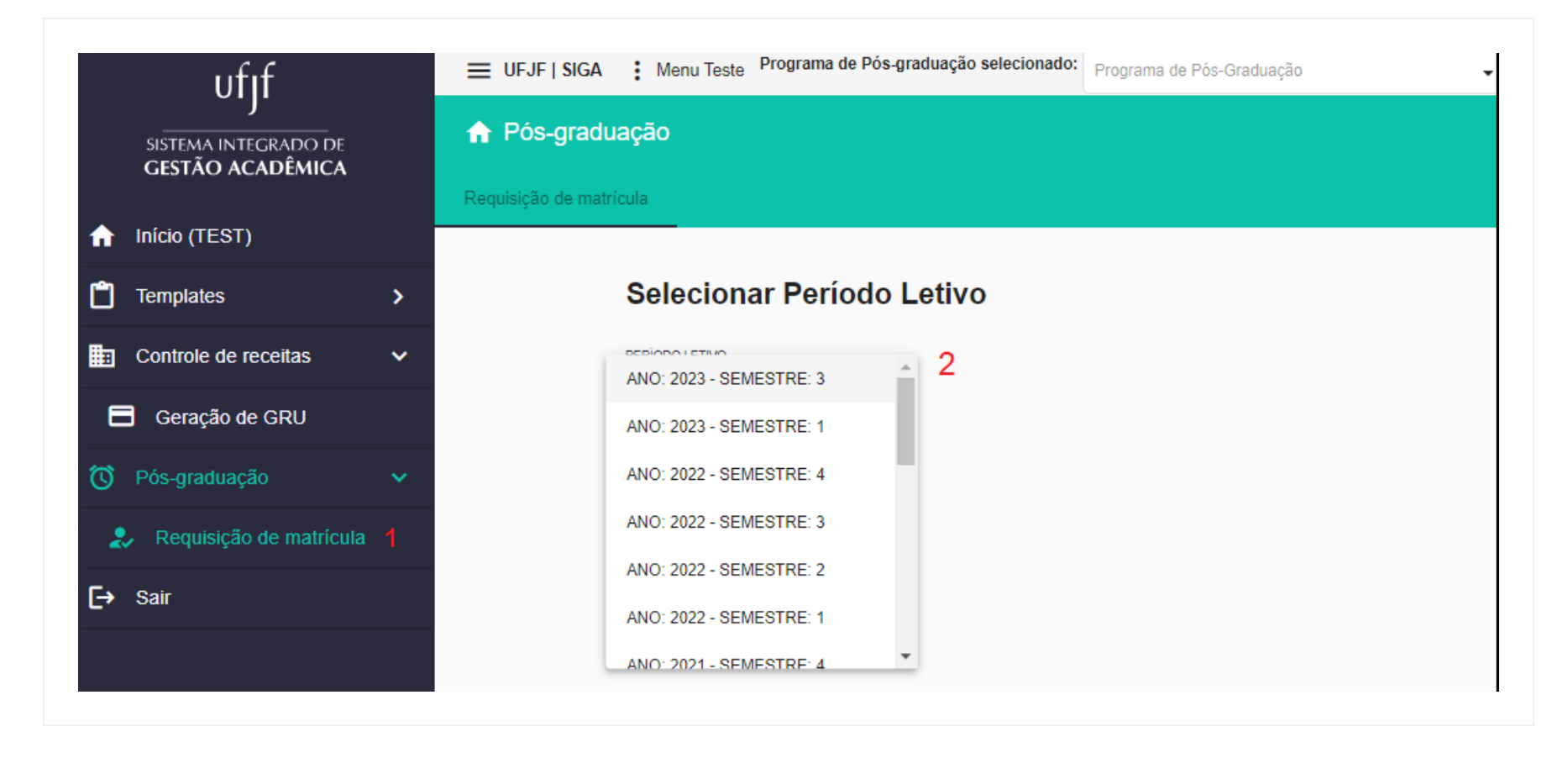

Figura 1: Requisição de matrícula - parte 1. Seleção de ano e semestre de matrícula

Em seguida, serão exibidas as requisições já realizadas. Caso queira realizar uma requisição, clique no ícono de adição (+), vide o número 3 na Figura 2.

| Período letivo selecionado: |                           |       |          |
|-----------------------------|---------------------------|-------|----------|
| ANO 2022 - SEMESTRE 3       |                           |       |          |
| Filtros                     |                           |       |          |
|                             |                           |       | 3        |
|                             |                           |       | +        |
| Acões Nome                  | Código                    | Turma | Situação |
| Ações nome                  | coulgo                    | Turma | Sittação |
| N                           | enhum registro encontrado |       |          |
| Itens por página: 20 a      | r 0 de 0                  |       | > >      |

Figura 2: Requisição de matrícula – parte 2. Listagem das requisições realizadas e novas requisições.

Para criar uma requisição, busque pela turma ou disciplina desejada (número 4 da Figura 3). Ao encontrar a turma desejada, clique em adicionar (número 5):

| /oltar |                                |         |           |                                                       |                                                                        |
|--------|--------------------------------|---------|-----------|-------------------------------------------------------|------------------------------------------------------------------------|
| Filtro | os                             |         |           |                                                       | ^                                                                      |
| NO     | ME DISCIPLINA CÓDIG            | 0       | NOME DOCE | ENTE Disc                                             | ciplinas não cursadas                                                  |
| ŀ      | Buscar 4                       |         |           |                                                       |                                                                        |
| Ações  | s Nome                         | Código  | Turma     | Horários                                              | Docentes                                                               |
| Ð      | ÁLGEBRA LINEAR COMPUTACIONAL   | 3012001 | сс        | segunda-feira 16:00-18:00<br>quinta-feira 14:00-16:00 | - JOSE JERONIMO CAMAT<br>- CARLOS CRISTIANO<br>HASENCLEVER BORGES      |
| ٥      | ALGORITMO E ESTRUTURA DE DADOS | 219002  | LR        | terça-feira 08:00-10:00<br>quinta-feira 08:00-10:00   | - CIRO DE BARROS<br>BARBOSA<br>- RUY FREITAS REIS<br>- MARCELO LOBOSCO |
| •      | DISSERTAÇÃO DE MESTRADO        | 219024  | А         | segunda-feira 07:00-09:00                             | - ALEX BORGES VIEIRA                                                   |
| ÷      | DISSERTAÇÃO DE MESTRADO        | 219024  | Е         | segunda-feira 07:00-09:00                             | - EDUARDO PESTANA DE<br>AGUIAR                                         |
| ÷      | DISSERTAÇÃO DE MESTRADO        | 219024  | F         | segunda-feira 07:00-09:00                             | - FLAVIA DE SOUZA<br>BASTOS                                            |
| Ð      | DISSERTAÇÃO DE MESTRADO        | 219024  | н         | segunda-feira 07:00-09:00                             | - HEDER SOARES<br>BERNARDINO                                           |
| ÷      | DISSERTAÇÃO DE MESTRADO        | 219024  | I.        | segunda-feira 07:00-09:00                             | - IURY HIGOR AGUIAR DA<br>IGREJA                                       |
| Ð      | DISSERTAÇÃO DE MESTRADO        | 219024  | L         | segunda-feira 07:00-09:00                             | - LEONARDO GOLIATT DA<br>FONSECA                                       |
| ÷      | DISSERTAÇÃO DE MESTRADO        | 219024  | Р         | segunda-feira 07:00-09:00                             | - PATRICIA HABIB HALLAK                                                |
| Ð      | DISSERTAÇÃO DE MESTRADO        | 219024  | R         | segunda-feira 07:00-09:00                             | - RUY FREITAS REIS                                                     |
| ٥      | ELETROFISIOLOGIA COMPUTACIONAL | 219008  | BR        | quarta-feira 14:00-18:00                              | - BERNARDO MARTINS<br>ROCHA<br>- RODRIGO WEBER DOS<br>SANTOS           |
| _      |                                |         |           |                                                       | - PRISCILA VANESSA                                                     |

Figura 3: Requisição de matrícula – parte 3. Busca por turmas abertas

© Treinamentos do CGCO, 2023. Suportado por weDocs https://www2.ufjf.br/treinamentoscgco